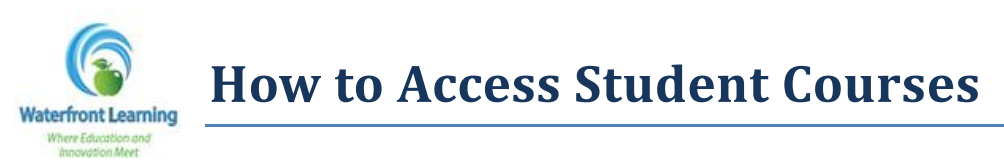

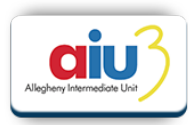

1. Go to <u>https://waterfront.geniussis.com</u> and type in the student username and password provided in the *"Course Registration"* email you received during enrollment. Click on *Login*.

## *Note: There is no "www" in the web address.*

| PRODUCTION AND PRODUCTION CONCIDENTS                                                                                                    |                                                                                                    |
|----------------------------------------------------------------------------------------------------|----------------------------------------------------------------------------------------------------|
| WELCOME TO WATERFRONT LEARNING!                                                                                                    | Login                                                                                                    |
| We are happy pu have decided to join up, and we are looking<br>forward to pryviding you with a comprehensive and remarking<br>learning expansion.<br>For parents and quantitans, creating your account is the first step.<br>Once you have your account, you will be able to login and create an<br>application online for your student.<br>Notes by completing and submitting an soline application of an                                                                                                    | Login Passord Login Factst short Login and/or Fastment?                                                                                                    |
| Students MURT seek distict approval of courses prior to encollement.     Waterfront Learning data not issue grades nor does the program saved code.     Waterfront Learning data issue grades nor does the optimation of the program saved code.     Water registration.     Water students parent, and school representative encodes is due at the approximation must be provided on the college application.     Water students have be grades. Partial reflections in the application of 1223 and the grant should a school reflection with the provided on the college student with the application of the college student with the application of the college student with the application of the college student with the application of the college student with the student school application of the college student with the student school application of the college student with the application of the college student with the student school application of the college student with the student school application of the college student student approximation of the college student school application of the college student school application of the college student school appl | News and Announcements<br>• 03/8//2013 - Summer 2013 Entidement<br>Envolment New Open II<br>• 03/01/2013 - Summer 2013 Credit<br>80/01/2013 - Summer 2013 Credit<br>2013 |
| New TO WATERFRONT LEARNING?                                                                                                    |                                                                                                    |

2. Once logged in, the courses you are enrolled into will be shown in the *Academic Snapshot*.

| Academic Snap                                                        | shot        |              | 4          |
|----------------------------------------------------------------------|-------------|--------------|------------|
| This student is currently                                            | enrolled in | n 3 courses: | Desine     |
| Course                                                               | Grade       | Assignments  | Pacing     |
| <u>Edgenuity - Success</u><br><u>Coach</u>                           | 0%          | 0 of 0       | On<br>Pace |
| Edgenuity - Recover<br>Now! Geometry                                 | 18.88%      | 9 of 149     | Behind     |
| <u>District/Student</u><br><u>Participation Fee</u><br><u>Summer</u> | 0%          | 0 of 0       | On<br>Pace |

3. Click on your course title (ex: Edison – Recover Now! English 8 or Edgenuity – Recover Now! Algebra I) and it will take you to the platform that where the course is located.

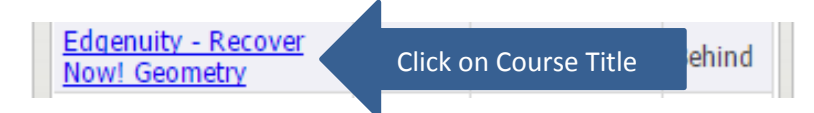

NOTE: The Edgenuity Success Coach, Edison Advisor, and District/Student Participation fee sections are only placeholders, and the students will not have any work associated with these "courses." Clicking on them will not gain access to the actual courses.